# Books By HansaWorld OSTURESKONTRO Versiooni 6.2 põhjal 2011

## Sisukord

| OST | TURESKONTRO                       | 4  |
|-----|-----------------------------------|----|
| А   | RUANDED                           | 5  |
|     | Ettemaksude ajalugu               | 5  |
|     | Hankija väljavõte, perioodiline   | 6  |
|     | Hankijate nimekiri                | 7  |
|     | Hankijate statistika              | 8  |
|     | KM hankija ostud                  | 9  |
|     | Ostuarvete nimekiri               | 9  |
|     | Ostureskontro                     | 10 |
|     | KM koodi statistika O/R           | 11 |
|     | Tasumisennustus                   | 12 |
|     | Tasumiste nimekiri                | 13 |
| D   | OKUMENDID                         | 15 |
|     | Hankija E-Arved                   | 16 |
|     | Ostuarve                          | 17 |
|     | Tasumiste nimekiri                | 18 |
| S   | EADISTUSED                        | 19 |
|     | Arvutusvalemid, automaatlausendid | 19 |
|     | Hankijate klassid                 | 19 |
|     | Lausendamine (O/R)                | 20 |
|     | Numbriseeriad – Ostuarved         | 21 |
|     | Numbriseeriad – Tasumised         | 22 |
|     | Ostuarve seadistused              | 22 |
|     | Pangad                            | 23 |
|     | Tasumise seadistused              | 24 |
|     | Tasumistingimused                 | 25 |
|     | Tasumisviisid                     | 25 |

| FUNKTSIOONID                        |    |
|-------------------------------------|----|
| OSTUARVED                           | 27 |
| Ostuarve sisestamine                | 28 |
| Ostuarve sisestamine – Näide        | 29 |
| Ostuarvete vaatamine ja kinnitamine |    |
| Kanded Ostuarvetest                 |    |
| Veateated                           |    |
| Ostuarvete välja trükkimine         | 31 |
| Ostuarvete krediteerimine           | 31 |
| Ostuarvete tühistamine              | 32 |
| TASUMISED                           |    |
| Tasumise sisestamine                |    |
| Tasumiste võrdlemine ja kinnitamine | 35 |
| Ettemaksud                          |    |
| Vigade parandamine Tasumistel       |    |
| KONTAKTID                           |    |
| HANKIJA E-ARVED                     |    |

## OSTURESKONTRO

Ostureskontro moodulis kajastatakse Ostuarveid ning tasumisi tarnijatele. Ostuarveid võib sisestada käsitsi, kuid hankija poolse toe korral on võimalik kasutada ka E-arveid. E-arved ilmuvad Hankija E-arvete registrisse otse HansaWorldi serverist ning neid on võimalik aktsepteerida või tagasi lükata. Aktsepteeritud E-arved liiguvad automaatselt Ostuarvete registrisse, vähendades nii oluliselt andmesisestuseks kuluvat aega.

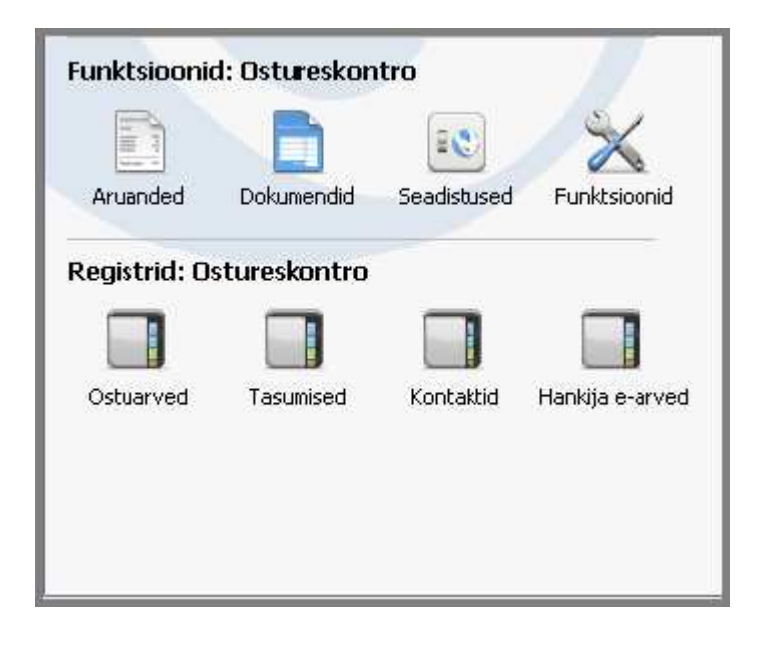

## ARUANDED

Ostureskontros on järgmised aruanded -

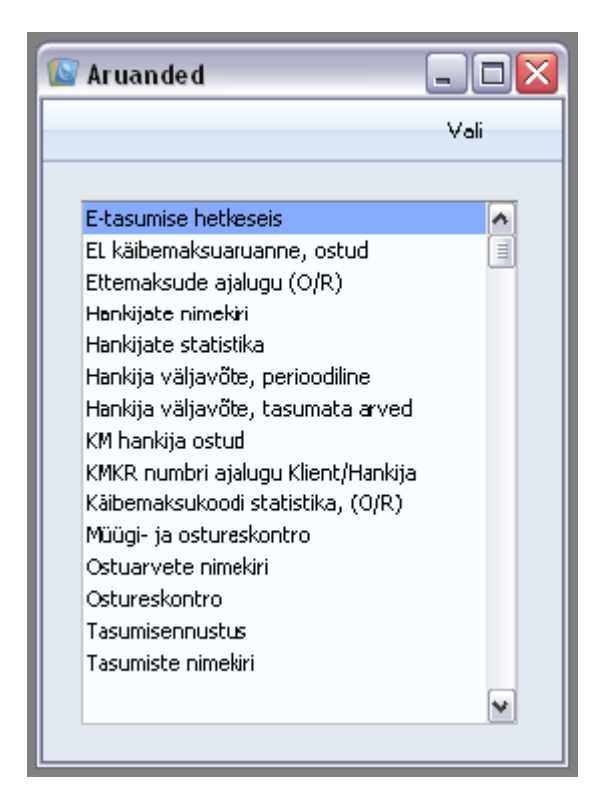

#### Ettemaksude ajalugu

See on nimekiri Ettemaksudest, milles näed Tasumise kuupäeva ja numbrit, Hankijat, Ettemaksu numbrit, Valuutat ja Summat. Sõltuvalt aruande tellimisel tehtud valikust näidatakse Ostuarvega seotud Ettemaksude juures ka Ostuarve kuupäeva, numbrit ja summat. Aruande lõppu trükitakse Ostuarvetega sidumata Ettemaksude kogusumma.

Books by HansaWorld / www.excellent.ee, info@excellent.ee

| 💽 DA: Määra ettemak                                                                               | sude ajalugu, (O/R)                                                    |         |
|---------------------------------------------------------------------------------------------------|------------------------------------------------------------------------|---------|
|                                                                                                   |                                                                        | Käivita |
| Periood<br>Hankija<br>Ettemaksu nr.<br>Klassifikaatori<br>Klassifikaatori tüüp<br>Ettemaksu konto | 01.01.2011:31.12.2011                                                  |         |
| Meedia<br>Ekraanile<br>Printerisse<br>Faili<br>Abilaud                                            | <ul> <li>○ Pdf</li> <li>○ Excel</li> <li>✓ Printeri dialoog</li> </ul> |         |

#### Hankija väljavõte, perioodiline

See aruanne annab informatsiooni iga Hankija hetkeseisust näidates tasumata Ostuarveid, tasutud Ostuarveid ja Tasumisi. Selle aruande näol on võimalik saada soovitud perioodi kohta täielik Ostureskontro ajalugu.

Kui aruanne on tellitud ekraanile, saad selles kasutada Booksi *drill-down* funktsiooni. Tee soovitud Ostuarve või Tasumise avamiseks selle numbril hiirega topeltklõps.

| 🔯 DA: Määra hankija väljavõte, perioodiline 📃 🗖 🔀                                                                                        |                                                                        |         |
|----------------------------------------------------------------------------------------------------|------------------------------------------------------------------------|---------|
|                                                                                                    |                                                                        | Käivita |
| Periood<br>Hankija<br>Klassi<br>Klassifikaator<br>Klassifikaatori tüüp<br>Ostuvõlakonto<br>Stuvõlakonto<br>Stuvõlakonto<br>Ostuvõlakonto | 01.01.2011:31.12.2011                                                  |         |
| Meedia<br>Ekraanile<br>Printerisse<br>Faili<br>Abilaud                                                                                   | <ul> <li>○ Pdf</li> <li>○ Excel</li> <li>✓ Printeri dialoog</li> </ul> |         |

### Hankijate nimekiri

Hankijate nimekirja aruandes näed Hankijate registrisse sisestatud andmeid Hankijate kohta.

| 😰 DA: Määra hankijate nim                                              | nekiri                                                                 |         |
|------------------------------------------------------------------------|------------------------------------------------------------------------|---------|
|                                                                        |                                                                        | Käivita |
| Hankija  <br>Klass<br>Klassifikaator<br>Klassifikaatori tüüp<br>Esitus | Järjestus                                                              |         |
| ⊙ Detailne<br>○ Kontaktandmed                                          | ⊙ Nr.<br>○ Nimi                                                        |         |
| Meedia<br>Ekraanile<br>Printerisse<br>Faili<br>Abllaud                 | <ul> <li>○ Pdf</li> <li>○ Excel</li> <li>✓ Printeri dialoog</li> </ul> |         |

## Hankijate statistika

Selles aruandes näidatakse iga Hankija käive valitud perioodil.

| 🔯 DA: Määra hankijat                                                  | te statistika                                                          |         |
|-----------------------------------------------------------------------|------------------------------------------------------------------------|---------|
|                                                                       |                                                                        | Käivita |
| Hankija<br>Klass<br>Klassifikaator<br>Klassifikaatori tüüp<br>Periood | 01.01.2011:31.12.2011<br>Määra<br>() Käibemaksuga<br>() Käibemaksuta   | ]       |
| Meedia<br>Ekraanile<br>Printerisse<br>Faili<br>Abilaud                | <ul> <li>○ Pdf</li> <li>○ Excel</li> <li>✓ Printeri dialoog</li> </ul> |         |

#### KM hankija ostud

See aruanne on lihtne Hankijate nimekiri käibemaksuga ostudega valitud perioodil. Hankijad järjestatakse KM numbrite järjekorras. Informatsioon võetakse kinnitatud Ostuarvetelt. Hankija kaardil peab olema korrektne KM number.

| 🕼 DA: Määra KM h                                                                                  | ankija ostud                                                               | _ 🗆 🖂   |
|---------------------------------------------------------------------------------------------------|----------------------------------------------------------------------------|---------|
|                                                                                                   |                                                                            | Käivita |
| Periood<br>Hankijad<br>Klass<br>MIn. summa<br>Vali<br>Okokkuvõte<br>Obetailne<br>Obetailne arvete | 01.01.2011:31.12.2011<br>Ümardamine<br>O Tuhandetes<br>Täpne<br>ga Täisarv |         |
| Meedia<br>Ekraanile<br>Printerisse Faili Abilaud                                                  | ○ Pdf<br>○ Excel<br>✔ Printeri dialoog                                     |         |

#### Ostuarvete nimekiri

Selles aruandes esitatakse kronoloogiline nimekiri valitud perioodil koostatud Ostuarvetest. Valikut saad piiritleda teatud numbrivahemikku kuuluvate või kindla Hankija Ostuarvetega. Samuti saad valida Arve tüübi. Books by HansaWorld / www.excellent.ee, info@excellent.ee

| 🕼 DA: Määra ostuarvete nimekiri 📃 🗖 🔯 |                       |  |
|---------------------------------------|-----------------------|--|
|                                       | Käivita               |  |
| Nr.                                   |                       |  |
| Periood                               | 01.01.2011:31.12.2011 |  |
| Hankija                               |                       |  |
| Klassifikaator                        |                       |  |
| Klassifikaatori tüüp                  |                       |  |
| Kinnitaja                             |                       |  |
| Objekt                                |                       |  |
| Objektitüüp                           |                       |  |
| Rea objekt                            |                       |  |
| Projekt                               |                       |  |
| Ostujuht                              |                       |  |
| Ostugrupp                             |                       |  |
| Min. summa                            |                       |  |
|                                       |                       |  |
|                                       |                       |  |
|                                       |                       |  |
|                                       |                       |  |

#### Ostureskontro

Ostureskontro aruanne on kokkuvõte iga Hankija seisust. Tasumiste jälgimisel on see koos aruandega Hankija väljavõte, perioodiline heaks abivahendiks. Aruande saad tellida teatud perioodi kohta või konkreetse

Hankija kohta. Määrata saad ka millised Ostuarved aruandesse kaasatakse. Kõige lihtsamal kujul esitatakse aruandes Hankija nimi ja telefoninumber ning iga Ostuarve tasumata summa, Tasumistähtaeg või Kassa-ale kuupäev ning hilinetud päevade arv. Aruandele saab valida erinevaid kujusid ning kaasata erinevat informatsiooni.

Kui aruanne on ekraanil, saad Kokkuvõtte valikute puhul kasutada Booksi drill-down funktsiooni. Tee soovitud Ostuarve numbril topeltklõps ning vastav kaart avatakse eraldi aknas.

| Käivita         Hankija         1       2         Klass         Klassifikaator         Klassifikaator         Klassifikaator         Stugrupp         Ostujuht         Ostugrupp         Objektid         Valuuta         Kuupäev         Ostuvõla konto         Summad         Ettemaks         Valuutas         Järjestus         O Hankija kood         Näita ettemaksund         Näita ettemaksund         Kassa-oti ku unäev                                                                                                    | 🕼 DA: Määra ostureskont                                                                                                    | ro                                                                                          |                                                                                                    |
|----------------------------------------------------------------------------------------------------|----------------------------------------------------------------------------------------------------|---------------------------------------------------------------------------------------------|----------------------------------------------------------------------------------------------------|
| Hankija         1       2         Klassifikaator       Esitus         Klassifikaator       Detailne         Ostujuht       Detailne         Ostugrupp       Klassifikaatud         Objektid       Ajal.jaotatud         Valuuta       Saldo         Kuupäev       Kursivahed, detailne         Ostuvčla konto       Kursivahed, detailne         Summad       Ettemaks       Vali         © Baasvaluutas 1       K.a. ettemaksud       Kőik arved         Valuutas       Ainult ettemaksud       Aegunud arved         Järjestus       Näita ettemaksud       Näita aruandes         Waita aruandes       Sotuarve kuupäev       Sotuarve kuupäev |                                                                                                    |                                                                                             | Käivita                                                                                                    |
| Klass   Klassifikaator   Klassifikaator   Sugrupp   Ostugrupp   Objektid   Objektid   Valuuta   Valuuta   Summad   Ettemaks   Summad   Ettemaksud   Valuutas   Ostuyöla konto   Summad   Ettemaksud   Valuutas   Näita ettemaksud   Näita ettemaksud   Näita ettemaksu   Ostuarve kuupäev   Ostuvöla konto                                                                                                    | Hankija                                                                                                    |                                                                                             | ]                                                                                                    |
|                                                                                                    | Klass<br>Klassifikaator<br>Klassifikaatori tüüp<br>Ostujuht<br>Ostugrupp<br>Objektid<br>Valuuta<br>Valuuta<br>Summad<br>Summad<br>Summad<br>Valuutas 1<br>Valuutas<br>Järjestus<br>Järjestus<br>Hankija kood<br>Mankija nimi | Ettemaks<br>K.a. ettemaksud<br>Ainult ettemaksud<br>V.a. ettemaksud<br>Näita ettemaksu nr-d | Esitus<br>Detailne<br>Kokkuvõte<br>Ajal.jaotatud<br>Ajal.jaotatud, detailne<br>Saldo<br>Kursivahed<br>Kursivahed, detailne<br>Vali<br>Kõik arved<br>Aegunud arved<br>Näita aruandes<br>Ostuarve kuupäev<br>Kassa-ale kuupäev |

#### KM koodi statistika O/R

Selles aruandes esitatakse informatsioon igale Hankijale tasutud KM kohta. Mõnedes maades nõutakse väga detailset aruandlust firma käibemaksu kohta. See aruanne ongi selleks mõeldud.

| 🕼 DA: Määra käibemaksukoodi statistika (O/R)                                                                                                    |         |
|----------------------------------------------------------------------------------------------------|---------|
|                                                                                                    | Käivita |
| Periood 01.01.2011:31.12.2011<br>Päis<br>Arve nr.<br>Klass<br>Köik käibemaksukoodid                                                                      |         |
| Vali Arve tüüp<br>Kinnitatud V Tavaline<br>Meedia Kinnitamata V Kreeditarve<br>Ekraanile Pdf<br>Printerisse Excel<br>Faili V Printeri dialoog<br>Abilaud |         |

#### Tasumisennustus

See aruanne, mis koos Müügireskontro Laekumisennustusega on mugav abivahend rahavoogude prognoosimisel, annab informatsiooni oodatavate Tasumiste (st tasumata kinnitatud Ostuarvete) kohta. Aruandes esitatakse tasumata Ostuarved järjestatuna Tasumistähtaegade järgi. See näitab, kui palju tuleb firmal lähitulevikus raha välja maksta.

Valuutas esitatud Ostuarved esitatakse aruandes konverteerituna kohalikku Valuutasse vastavalt hetke mitte Ostuarve kuupäeva kursile.

| 🔟 DA: Määra tasumisennus                                                                                                    | stus                                                                                                    |         |
|----------------------------------------------------------------------------------------------------|----------------------------------------------------------------------------------------------------|---------|
|                                                                                                    |                                                                                                    | Käivita |
| Hankija<br>Klassifikaator<br>Klassifikaatori tüüp<br>Tasumised kuni<br>Objekt<br>Objektitüüp<br>Esitus<br>Objektitüüp<br>Esitus<br>Obtailne<br>Ajal. jaotatud<br>Hetkeseis<br>Kõik<br>Ainult sulgemata | Tasumispäev<br>Tasumispäev<br>Tasumistähtaeg<br>Viimane kassa-ale päev<br>Vali<br>Eelkonteeritud<br>Kinnitamata |         |
| Meedia<br>Ekraanile<br>Printerisse<br>Faili<br>Abilaud                                                                                                    | <ul> <li>Pdf</li> <li>Excel</li> <li>✓ Printeri dialoog</li> </ul>                                              |         |

#### Tasumiste nimekiri

See aruanne on kronoloogiline nimekiri valitud perioodil sisestatud Tasumistest. Saad aruandesse tellida Tasumiste vahemiku või teatud Tasumisviisi kandvad Tasumised.

| 💽 DA: Määra tasumist | te nimekiri                              | _ 🗆 🗙   |
|----------------------|------------------------------------------|---------|
|                      |                                          | Käivita |
|                      |                                          |         |
| Nr.                  |                                          |         |
| Periood              | 01.01.2011:31.12.2011                    |         |
| Tasumisviis          |                                          |         |
| Hankija              |                                          |         |
| Klassifikaator       |                                          |         |
| Klassifikaatori tüüp |                                          |         |
| Viide                |                                          |         |
|                      | Vali                                     |         |
|                      | Tellimata                                |         |
|                      | 🔽 Tellitud                               |         |
|                      | 🗹 Kinnitatud                             |         |
|                      | Esitus                                   |         |
|                      | 💽 Kokkuvõte                              |         |
|                      | 🔘 Hankija kohta                          |         |
| Meedia               | Näitz-sin ilt allkiriastamata e-tasumisi |         |
| 💽 Ekraanile          | Pdf and jastamata a tasanisi             |         |
| O Printerisse        |                                          |         |
| Abilaud              | Printeri dialoog                         |         |
|                      |                                          |         |
|                      |                                          |         |

## DOKUMENDID

Funktsioon Dokumendid võimaldab dokumente või dokumendimalle korraga suurel hulgal välja trükkida. Selleks vali Dokumendid File-menüüst või ava kaust [Dokumendid] Põhiaknas.

Funktsiooni valimisel avaneb alltoodud aken, milles näed dokumente, mida on võimalik Ostureskontrost välja trükkida. Iga dokument trükitakse oma dokumendimallile.

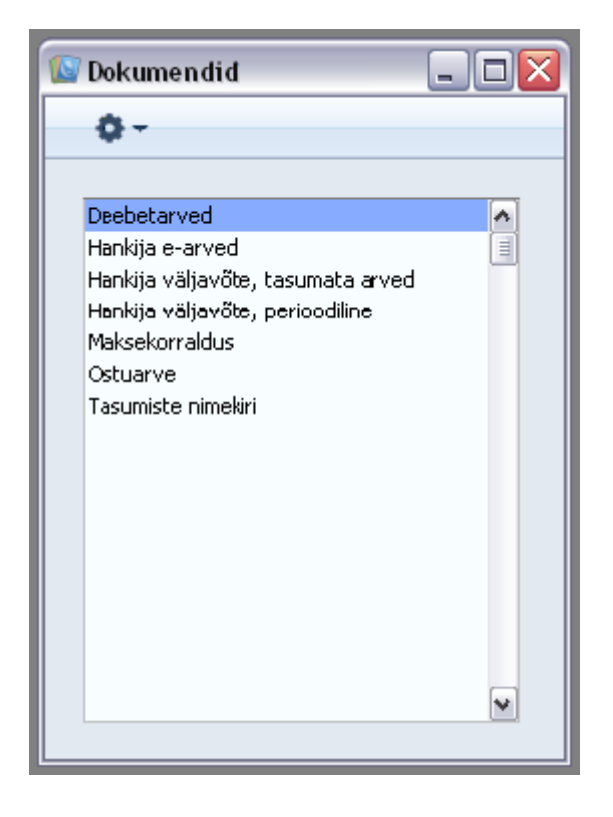

Dokumendi välja trükkimiseks toimi järgnevalt:

1. Tee valitud rida aknas Dokumendid aktiivseks.

2. Kasutades Operatsioonid menüüd, määra, kuhu dokument saadetakse. Vaikimisi saadetakse dokument välja trükkimiseks valitud printerile.

3. Osuta [OK]. Avaneb aken, milles saad määrata välja trükitavad dokumendid (nt. millised Ostuarved või Tasumised trükitakse).

- 4. Osuta [OK] dokumendi trükkimiseks.
- 5. Sule aken Dokumendid sulgemisruudust.

Dokumendimalli määramiseks igale dokumendile toimi järgnevalt (Booksiga on kaasas näidisdokumendimallid)

1. Kujunda igale dokumendile dokumendimallid (või muuda näidisdokumendimalle vastavalt oma vajadustele) kasutades Üldise mooduli registrit [Dokumendimallid]. Dokumendimallide kujundamisest on lähemalt juttu Üldisest moodulist.

2. Mine Ostureskontrosse ja vali Dokumendid Fail-menüüst või ava kaust [Dokumendid] Põhiaknas.

3. Tee iga rida aktiivseks ja vali Operatsioonid-menüüst käsklus Kirjelda dokument. Avanenud aknas saad dokumendile määrata malli (või mitu malli).

4. Dokumendile pead vastava dokumendimalli määrama vaid ühe korra. Edaspidi kasutatakse seda dokumendi trükkimisel automaatselt.

Tihti on võimalik välja trükkida dokumentide vahemik. Selleks sisesta vahemiku esimene ja viimane number ning eralda need kooloniga.

#### Hankija E-Arved

E-arvete internetiteenust on võimalik kasutada arvete saatmiseks erinevate HansaWorldi kasutajate vahel. Täpsema info saamiseks pöördu Excellenti konsultandi poole.

| 💽 DA: Määra han            | kija e-arved                            |         |
|----------------------------|-----------------------------------------|---------|
|                            |                                         | Käivita |
| Nr.<br>Meedia              | Hetkeseis<br>Ainult kinnitamata<br>Kõik | -       |
| ⊖Ekraanile<br>⊙Printerisse | ◯ Pdf<br>□ Printeri dialoog             |         |

#### Ostuarve

Ostuarve dokumendil esitatakse kokkuvõte kogu Ostuarve kohta registreeritud infost. Hankija andmed, kuupäevad, Tasumistingimused, Lausendamine jne. Ostuarve dokument on toeks Ostuarvete kontrollimisel ja Tasumiste kinnitamisel.

Sellel dokumendil esitatakse sama infomatsioon, mis aruandes Ostuarvete

nimekiri, kuid siin tuuakse iga Ostuarve eraldi lehel.

| 🕼 DA: Määra ostuarved                |                             |
|--------------------------------------|-----------------------------|
|                                      | Käivita                     |
| Nr.<br>Vali<br>O Kinnitama<br>O Kõik | ata                         |
| Meedia<br>OEkraanile<br>OPrinterisse | ◯ Pdf<br>□ Printeri dialoog |

#### Tasumiste nimekiri

See dokument esitab kokkuvõtte tehtud Tasumistest, iga Tasumine eraldi lehel. Sisesta Tasumise number, kui soovid välja tr.kkida vaid ühe Tasumise, või kooloniga eraldatud numbrivahemik.

| 😰 DA: Määra tasumiste nin            | nekiri                      | _ 🗆 🛛   |
|--------------------------------------|-----------------------------|---------|
|                                      |                             | Käivita |
| Nr.                                  |                             |         |
| Meedia<br>OEkraanile<br>OPrinterisse | ◯ Pdf<br>□ Printeri dialoog |         |

## SEADISTUSED

Ostureskontros on järgmised seadistused -

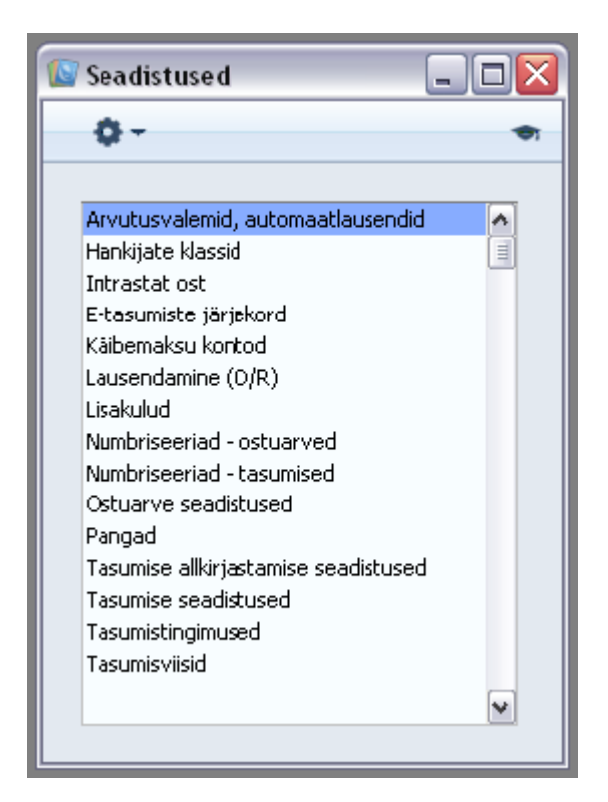

#### Arvutusvalemid, automaatlausendid

Selle seadistuse kohta loe palun Finantsi juhendist.

#### Hankijate klassid

Sarnased Hankijad saad grupeerida Hankijate klassidesse. Sama klassi Hankijatele saad anda sama vaikimisi kasutatava Ostuvõlgade konto nii ei pea Sa seda iga Hankija kaardile eraldi sisestama.

#### Books by HansaWorld / www.excellent.ee, info@excellent.ee

| 🔯 Hankijate klassid: Sirvi |          |
|----------------------------|----------|
| Uus Koopia                 | Otsi     |
| Kood 🔺 Nimetus             |          |
|                            | ^        |
|                            |          |
|                            |          |
| 🕼 Hankijate klass: Uus     |          |
| < > Uus Koopia Jäta        | Salvesta |
| Kood                       | ×        |
| Nimetus                    |          |
| Võlakonto                  |          |
| Ettemaksu konto            |          |
|                            | ~        |

#### Lausendamine (O/R)

Selles seadistuses määrad, milliseid kontosid kasutatakse vaikimisi Ostureskontro toimingute puhul (st Ostuarvete ja Tasumiste puhul). Neid kontosid kasutatakse, kui mujal (nt Artiklitel, Artikliklassidel, Hankijatel, Hankijate klassidel) ei ole kontosid või KM koode määratud.

Siin kasutatud kontonumbrid peavad olema kirjeldatud ka Kontode registris, muidu Booksis kandeid koostada ei saa.

Kui oled importinud Booksiga kaasas oleva näidiskontoplaani, näed, et enamusel väljadel seadistuses Lausendamine O/R on juba kontod olemas.

Kui oled seda kontoplaani muutnud või kasutad oma kontoplaani, pead ka kontod selles seadistuses vastavalt muutma.

| 🕼 Lausendamine (O/R): Vaata                                                                                                    |                                                                                                    | _ 🗆 🔀    |
|----------------------------------------------------------------------------------------------------|----------------------------------------------------------------------------------------------------|----------|
|                                                                                                    |                                                                                                    | Salvesta |
| Ostuvõlad KM-koodid Kursikontod<br>Ostuvõlad<br>Eelkonteeritud ostuvõlg<br>Kassa<br>Ettemaks<br>Panga teenustasu<br>Kinnipidamise maks | <ul> <li>Objektid ostuvõlgade kontole</li> <li>Allsüsteemi kontroll</li> <li>Info kande E osale</li> <li>Objektid ettemaksu kontole</li> <li>Hankija objektid laosis. laokontole</li> <li>Muuda arve koostamisel baasvaluutakurssi</li> <li>Muuda arve koostamisel valuutakurssi</li> <li>Kohustuslikud unikaalsed ettemaksu numbrid</li> <li>Iga tasumise kohta eraldi rida pangakontole</li> <li>Objektid pangakontole</li> <li>Ära lisa arve päise objekte kulukontole</li> <li>Ära luba arvet üle maksta</li> <li>Koosta kreeditarvest müügiarve</li> <li>Ära luba sama hankija arvenr-ga arveid</li> </ul> |          |

#### Numbriseeriad – Ostuarved

Igal Ostuarvel on oma kordumatu number, mis võetakse numbriseeriast. Uue Ostuarve sisestamisel antakse sellele järgmine vaba number seeriast. Soovi korral saad seadistada erinevad numbriseeriad erinevateks aastateks või erinevatele osakondadele.

| 🕼 Numbriseeriad - Ostuarved: Vaata 📃 🗖 |          |        |          |      |            |        |       |
|----------------------------------------|----------|--------|----------|------|------------|--------|-------|
|                                        |          |        |          |      |            | Sal    | vesta |
|                                        | Numbrise | eriad: | Periood: |      |            |        |       |
|                                        | Alates   | Kuni   | Alates   | Kuni | Kommentaar | Kanded |       |
| 1                                      |          |        |          |      |            | Koosta | ~     |
| 2                                      |          |        |          |      |            |        |       |
| 3                                      |          |        |          |      |            |        |       |
| 4                                      |          |        |          |      |            |        |       |
| 5                                      |          |        |          |      |            |        |       |
| 6                                      |          |        |          |      |            |        |       |
| 7                                      |          |        |          |      |            |        |       |
| 8                                      |          |        |          |      |            |        |       |
| 9                                      |          |        |          |      |            |        |       |
| 10                                     |          |        |          |      |            |        | ~     |
|                                        |          |        |          |      |            |        |       |
|                                        |          |        |          |      |            |        |       |
|                                        |          |        |          |      |            |        |       |

#### Numbriseeriad – Tasumised

Määra siin seadistuses numbriseeriad Tasumistele samuti nagu Ostuarvetele.

Pane tähele, et igale Tasumisviisile on võimalik kirjeldada eraldi numbriseeria.

| 10 N | lumbrise | eriad - Ta | asumised: Va | ata  |            | _      |          |
|------|----------|------------|--------------|------|------------|--------|----------|
|      |          |            |              |      |            | Sal    | vesta    |
|      |          |            |              |      |            |        |          |
|      | Numbrise | eriad:     | Periood:     |      |            |        |          |
|      | Alates   | Kuni       | Alates       | Kuni | Kommentaar | Kanded |          |
| 1    |          |            |              |      |            | Koosta | <b>~</b> |
| 2    |          |            |              |      |            |        |          |
| 3    |          |            |              |      |            |        |          |
| 4    |          |            |              |      |            |        |          |
| 5    |          |            |              |      |            |        |          |
| 6    |          |            |              |      |            |        |          |
| 7    |          |            |              |      |            |        |          |
| 8    |          |            |              |      |            |        |          |
| 9    |          |            |              |      |            |        |          |
| 10   |          |            |              |      |            |        | ~        |
|      |          |            |              |      |            |        |          |
|      |          |            |              |      |            |        |          |
|      |          |            |              |      |            |        |          |

#### Ostuarve seadistused

Selles seadistuses on mõned valikud, mis määravad, kuidas programm käitub Ostuarvete sisestamisel.

| 💽 Ostuarve seadistused: Vaata 📃 🗖                                                                                                    | X |
|----------------------------------------------------------------------------------------------------|---|
| Salvesta                                                                                                    |   |
| <ul> <li>Nõua kinnitajat</li> <li>Hoiata vale kande korral</li> <li>Nõua vastuvõtmiskuupäeva</li> <li>Ära luba ostuarve kuupäeva pärast kande kuupäeva</li> </ul>                                                             |   |
| Ostutellimuse ridade ülekanne ostuarvele<br>©Ühe summeeritud reana hankija kulukontoga<br>O Summeerituna artikli ja projekti kaupa<br>O Iga rida eraldi<br>Iga rida eraldi<br>Kasuta alati ostutellimuselt täielikke koguseid |   |
| 📃 Arve laosissetuleku põhjal                                                                                                    |   |
| Sisestusklahv<br>Djäta vahele objekt<br>Jäta vahele sisu                                                                                                    |   |
| Käibemaks                                                                                                    |   |
| Arvuta käibemaks<br>KM %                                                                                                    |   |
| 📃 Arvuta kinnipeetav maks                                                                                                    |   |
| Ostuarve valuutakurss                                                                                                    |   |
| ⊙ Ostutellimuselt<br>○ Ostuarve kuupäeva valuutakursiga<br>○ Tasumiselt                                                                                                    |   |

#### Pangad

Seda seadistust kasutatakse pankade nimede ja aadresside registreerimiseks, mida Sinu Kliendid ja Hankijad kasutavad. Seadistuse avamisel avaneb aken Pangad: Sirvi, milles näed varem sisestatud pankasid.

| 🔯 Pank: Uus                                                              |     |        |      |          |
|--------------------------------------------------------------------------|-----|--------|------|----------|
| < >                                                                      | ยบร | Koopia | Jäta | Salvesta |
| Kood<br>Nimi<br>Aadress                                                  |     |        |      | ¥K.      |
| Panga kood<br>Konto (IBAN)<br>BIC (SWIFT)<br>Sort. indeks<br>Korr. konto |     |        |      |          |
| KMKR nr.<br>Pank<br>Keel                                                 |     |        |      |          |

Sisesta panga kood ja nimi või kirjeldus iga panga kohta ning kontonumbrid.

#### Tasumise seadistused

Selles seadistuses pannakse paika mõned Pangafaili ekspordi parameetrid.

| 🕼 Tasumise seadistused: Vaata                                                                                          |          |
|----------------------------------------------------------------------------------------------------|----------|
|                                                                                                    | Salvesta |
| Pangafaili salvestamise teekond                                                                                        |          |
| MicroBankeri võti 1                                                                                                    |          |
| MicroBankeri võti 2                                                                                                    |          |
| MicroBankeri võti 3                                                                                                    |          |
| MicroBankeri võti 4                                                                                                    |          |
| Teenustasud                                                                                                    |          |
| 💽 Tasume meie                                                                                                    |          |
| 🔿 Tasub hankija                                                                                                    |          |
| <ul> <li>Ära luba tasumist erinevate saadetud valuutadega</li> <li>Tasu alati tähtajal</li> <li>DOS formaat</li> </ul> |          |

#### Tasumistingimused

Selle seadistuse kohta loe palun Müügireskontro peatükist.

#### Tasumisviisid

Selle seadistuse kohta loe palun Müügireskontro peatükist.

## FUNKTSIOONID

Ekspordi funktsioon võimaldab teatud informatsiooni andmebaasist tekstifailidesse eksportida, mida saad teksti- ning tabeltöötlusprogrammidega edasiseks analüüsiks avada ning töödelda või kujundusprogrammidega trükis avaldamiseks ümber kujundada. Samuti on tekstifaile võimalik importida teistesse Hansa andmebaasidesse või Ettevõtetesse kasutades

impordifunktsiooni Üldises moodulis. Ka aruandeid on võimalik faili salvestada, seega on enamus Booksis sisalduvast informatsioonist muudes programmides kasutatav tekstifaili kaudu.

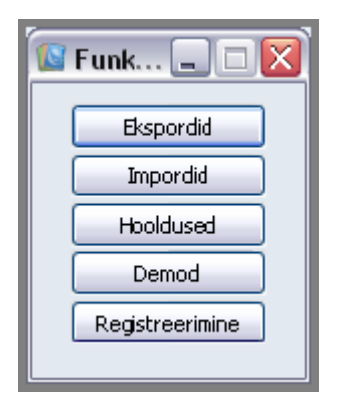

## OSTUARVED

Ostuarvete registris registreeritakse firma ostud. Alati kui midagi ostetakse, saadakse Hankijalt Ostuarve, mis tuleb Ostuarvete registrisse sisestada. Seda registrit kasutatakse mitmel otstarbel:

- Ostuarve on Hankijale aluseks Sinu firmalt tasumise nõudmiseks;
- Tasumata Ostuarved on aluseks ostuvõlgade jälgimisel aruannetes; ning
- Igast Ostuarvest on võimalik koostada kanne Finantsi, mis võimaldab igakuises ja aastases juhtimisaruandluses näha üldist kulude ja ostuvõlgnevuste seisu. Kanded koostatakse automaatselt ja see ei nõua mingit lisatööd.

Ostuarvete registrisse on võimalik sisestada nelja tüüpi Ostuarveid:

1. Tavalised Ostuarved saadakse, kui kaubad lähetatakse või teenused osutatakse enne tasumist. Selliste Ostuarvete Tasumised registreeritakse Tasumiste registris.

2. Sularahaarve väljastatakse, kui tasumine toimub tööde teostamisega samal ajal. Kui Ostuarvete registrisse sisestatakse Sularahaarve, käsitleb Books seda tasutud Ostuarvena ning Tasumist ei ole enam vaja sisestada.

Books hoolitseb ka õige kande eest (krediteeritakse Kassa kontot mitte Ostuvõlgade kontot).

3. Ettemaks tuleb registreerida, kui tasumine toimub enne Ostuarve saamist.

Ettemaksud registreeritakse Tasumiste registris. Kui hiljem saadakse

Ostuarve, saab selle Ettemaksuga siduda. Need võib registreerida ka Sularahaarvetena nagu kirjeldatud punktis 2.

4. Kreeditarveid kasutatakse vigade parandamiseks või Ostuarvete tühistamiseks. Sisuliselt on need negatiivsed Ostuarved, mis vähendavad ostuvõlgnevust. Vastavad kanded koostab Books automaatselt.

Kui soovid, et Books koostaks kõigi nende arvetüüpide puhul vastavad kanded, märgi valik -Ostuarvete kanded > Finantsi seadistuses > Allsüsteemid.

Ostuarvete sisestamiseks on järgmised võimalused:

1. Ostuarved võid sisestada otse Ostuarvete registrisse. See meetod sobib kõigi ülalkirjeldatud arvetüüpide puhul.

2. Ostuarved võid koostada muudest registritest nagu Ostutellimused ja Lao

sissetulekud. Seda meetodit kasutatakse tavaliste Ostuarvete koostamisel.

#### Ostuarve sisestamine

Uue Ostuarve sisestamiseks osuta [Uus] või kasuta *Ctrl-N* (Windows). Võid ka valida juba olemasoleva Ostuarve, millesarnast soovid sisestada ning teha sellest koopia osutades [Koopia]. Avaneb aken - Ostuarve: Uus, mis on tühi, kui osutasid [Uus] või koopia olemasolevast Ostuarvest. Koopia puhul on Arve kuupäevaks ja Operatsioonikuupäevaks hetke kuupäev, mitte kopeeritud Arve kuupäevad. Samuti ei kopeerita Hankija arve numbrit.

| 🕼 DA: Ostuarve: | Uus                                           |                |                |          |     |               |            | _          |          |  |
|-----------------|-----------------------------------------------|----------------|----------------|----------|-----|---------------|------------|------------|----------|--|
| <> Q-           | e e                                           |                |                |          | Uus | Koopia        | Jäta       | Salvesta   | \$       |  |
| Nr.             | 1                                             | Arve kp.       | 16.06.2011     |          |     | ŀ             | Kande kp.  | 16.06.2011 | ×        |  |
| Hankija         |                                               | ] Nimi         |                |          |     |               |            |            |          |  |
| КОККИ           |                                               | Hank. arve nr. |                |          |     | 1             | Kinnitajad |            |          |  |
| Käibemaks       |                                               |                |                |          |     |               | Kin.maks   |            | 1        |  |
| Tingimused Kulu | d Valuuta Pang                                | gainfo Muud    |                |          |     |               |            |            |          |  |
| Tas.ting.       |                                               |                | Dotel          | Ootel s. |     | Va            | stu v. kp. |            | 1        |  |
| Tähtaeg         |                                               |                | elkonteerina   |          |     | Kas:          | sa-ale kp. |            | i        |  |
| Vide            |                                               |                | nfo kande E os | ale      |     |               | Kassa-ale  |            | i        |  |
| Obiektid        |                                               |                | 7              |          |     | Krediteeritav | ostuarve   |            | 1        |  |
|                 |                                               |                |                |          |     |               |            |            |          |  |
| Konto           | Objektid                                      | Lühikood Sis   | U              |          |     |               | Summa      | KM-k       |          |  |
| 1               |                                               |                |                |          |     |               |            |            | A        |  |
| 2               |                                               |                |                |          |     |               |            |            | В        |  |
| 4               |                                               |                |                |          |     |               |            |            | <u> </u> |  |
| 5               |                                               |                |                |          |     |               |            |            | D        |  |
| 6               |                                               |                |                |          |     |               |            |            | -        |  |
| Kinnita         | 6  Kinnita Valuuta EUR Lisamaks Arvestatud KM |                |                |          |     |               |            |            |          |  |

Kuna kogu Ostuarvel sisalduv informatsioon ei mahu korraga ekraanile, on Ostuarve kaart jagatud viieks osaks. Igal osal on nähtav Päis. Päises need Ostuarve numbrit, Hankija numbrit, nime jm informatsiooni. Kui kasutad Ostutellimuste moodulit, on tõenäoline, et paljud Ostuarved koostatakse Ostutellimuste kaudu. Sel juhul võetakse informatsioon enamusele Ostuarve väljadele vastavatelt Ostutellimuse väljadelt.

#### **Ostuarve sisestamine – Näide**

Nüüd vaatame näidete varal, kuidas Ostuarve erinevaid välju kasutatakse. Ava Ostuarvete register. Aknas Ostuarved: Sirvi osuta [Uus]. Avaneb aken Ostuarve: Uus, millele antakse number Sinu numbriseeriast. Sisesta Arvekuupäev nagu originaalarvel ja vajuta kaks korda *Enterit.* Arve kuupäev kopeeritakse ka Operatsiooni kuupäeva väljale. Enamasti peab neil kahel väljal olema sama kuupäev, sest muidu erineb Ostuvõlgade konto saldo Ostuvõlgade aruande tulemusest.

| 🕼 DA: Ostuarve: Vaata 📃 🗖 🔀 |            |                |              |                     |          |              |               |         |         | ]×       |          |
|-----------------------------|------------|----------------|--------------|---------------------|----------|--------------|---------------|---------|---------|----------|----------|
| < >                         | ¢-         |                |              |                     | Uus      | Koopia       | Jäta          | Sa      | ilvesta |          | \$1      |
|                             | Nr.        | 1              | Arve kp      | . 16.06.2011        |          |              | Kande kp. [   | 16.06.2 | 011     |          | я¢.      |
|                             | Hankija    | 2              | Nir          | ni 🛛 Uus Hankija OÜ |          |              |               |         |         |          |          |
|                             | KOKKU      | 500,00         | Hank, arve n | . 12589             |          |              | Kinnitajad [  |         |         |          |          |
|                             | Käibemaks  | 83,33          |              |                     |          |              | Kin.maks      |         |         |          |          |
| Tingim                      | used Kulua | l Valuuta Pang | ainfo Muud   |                     |          |              |               |         |         |          |          |
|                             | Tas.ting.  | 30             |              | Ootel Ootel s       |          | V.           | astu v. kp. [ |         |         |          |          |
|                             | Tähtaeg    | 16.07.2011     |              | Eelkonteering       |          | Ka           | ssa-ale kp.   |         |         | ī        |          |
|                             | Vide       | 12595          |              | Info kande E osale  |          |              | Kassa-ale     |         | 0,00    | ī        |          |
|                             | Objektid   |                |              |                     |          | Krediteerita | v ostuarve [  |         |         | ٦.       |          |
|                             |            | 1              |              |                     |          |              |               |         |         |          |          |
|                             | Konto      | Objektid       | Lühikood S   | isu                 |          |              | Summa         |         | KM-k    |          | -        |
| 1                           | 5160       |                | F            | Perioodika          |          |              |               | 416,67  | 1       | ∧ A      | <u> </u> |
| 2                           |            |                |              |                     |          |              |               |         | l       | B        |          |
| 3                           |            |                |              |                     |          |              |               |         |         | C        | :        |
| 4                           |            |                |              |                     |          |              |               |         |         | D        | 7        |
| 5                           |            |                |              |                     |          |              |               |         |         |          | -        |
| 6                           |            |                |              |                     |          |              |               |         |         |          |          |
| /                           |            |                |              |                     |          |              |               |         | 6       |          |          |
|                             |            |                |              |                     |          |              |               |         | U       | <b>•</b> |          |
|                             | 🗸 Kinnita  | Valuuta EL     | IR           |                     | Lisamaks |              | Arvestatud    | КМ      | 83,     | 33       |          |

Vali Hankija topeltklõpsuga soovitud nimel (või vajuta *Enterit*). Vajuta veelkord *Enterit* ning Hankijat puudutav informatsioon nagu nimi ja aadress sisestub Ostuarve vastavatele väljadele.

Nüüd on kursor KOKKU väljal. Sisesta Ostuarve kogusumma (koos käibemaksuga) ja KM summa (viimane ei ole kohustuslik). Kui oled märkinud valiku Arvuta KM Ostuarve seadistustes, arvutatakse käibemaksu summa automaatselt. Vajuta veelkord *Enterit* ja kursor liigub Hankija arve numbri väljale. Sisesta number.

Kui Tasumistingimusel on määratud kassa-ale võimalus, arvutab Books kassa-ale summa Kassa-ale väljale. Kassa-ale kuupäeva väljal need kuupäeva, milleni kassa-ale võimalus kehtib. Liigu Konto numbri väljale esimesel real ja sisesta konto. Kasuta *Ctrl-Enter* klahvikombinatsiooni konto valimiseks: numbri või nimetuse järgi. *Enterit* vajutades liigub kursor Objekti väljale või Summa väljale, sõltuvalt Ostuarve seadistustes tehtud valikutele. Summa väljale sisesta rea summa (ilma KM-ta).

Kui oled kõik Artiklid sisestanud ja Ostuarve üle kontrollinud, võid selle kinnitada. Kui nüüd Ostuarve salvestad, kantakse see Ostureskontrosse.

Kuni Ostuarve ei ole kinnitatud, saab seda muuta.

#### Ostuarvete vaatamine ja kinnitamine

Kui Ostuarvet sisestamisel ei kinnitatud, tuleb see hiljem kinnitada, et see kantaks Ostureskontrosse ja et sellest koostataks kanne, kui oled vastavalt seadistanud Finantsi seadistuse Allsüsteemid. Kinnitatud Ostuarvet ei saa enam muuta. Tasumisi saab registreerida ainult kinnitatud Ostuarvetele.

Arve kinnitamiseks on kaks võimalust:

1. Kui Ostuarve on ekraanil avatud, aseta linnuke ruutu Kinnita.

2. Vali Ostuarve aknas Ostuarved: Sirvi ja vali käsklus Kinnita. Hoides *Shift*-klahvi all, saad korraga valida hulga Ostuarveid ning võid need kõik korraga kinnitada .

#### Kanded Ostuarvetest

Kui Ostuarve on kinnitatud ja salvestatud, koostatakse sellest kanne Finantsi,

kui oled vastavalt seadistanud Finantsi seadistuse Allsüsteemid. Kui kanne on koostatud, saad seda kohe vaadata kasutades Spetsiaal-menüü funktsiooni Ava kanne.

#### Veateated

Ostuarvete kinnitamisel koostatakse neist automaatselt kanded Finantsi.

Kui Ostuarve kinnitamisel ilmub ekraanile veateade, tähendab see, et mõned kontod puuduvad või on mõni seadistus vale. Kõik Ostuarvel kasutatud kontod, mis sisestusid võibolla vaikimisi seadistusest Lausendamine O/R,

Hankija kaardilt või Hankija klassilt, peavad olema kirjeldatud ka Kontode registris (Üldises moodulis ja Finantsis). Kasutatud KM koodid peavad olema kirjeldatud KM koodide seadistuses ning jooksva perioodi kohta peavad olema numbriseeriad.

Kui Ostuarve on ekraanil avatud, saad vea parandada lisades puuduva konto Kontode registrisse või muutes seadistusi vastavalt vajadusele. Programm ei tee kandeid olematutele kontodele, et vältida arvestusvigu.

#### Ostuarvete välja trükkimine

Ostuarve saad välja trükkida, et taotleda selle kinnitamist. Ostuarve välja trükkimiseks osuta Printeri ikoonile, kui Ostuarve on ekraanil avatud. Enne välja trükkimist peab Ostuarve olema salvestatud, et ka viimased muudatused väljatrükil kajastuksid. Kui soovid näha väljatrüki näidist ekraanil, hoia *Shift*-klahvi all ja osuta Printeri ikoonile.

Kui soovid välja trükkida mitmeid Ostuarveid, vali Dokumendid File menüüst või ava kaust [Dokumendid] Põhiaknas ja vali Ostuarved.

#### Ostuarvete krediteerimine

Kui soovid Sulle saadetud Ostuarvet krediteerida, toimi järgnevalt:

1. Osuta [Uus] või kasuta vastavat klahvikombinatsiooni. Võid ka avada Ostuarve, mida soovid krediteerida ning osutada [Koopia]. Koopia tegemine tagab, et krediteeritakse õiget Kulukontot.

2. Sisesta Ostuarve nagu tavaliselt, kuid vali Tasumistingimuseks K (Kreedit) ja sisesta krediteeritava Ostuarve number uue Ostuarve 1. osale. Kasuta *Ctrl-Enter* klahvikombinatsiooni, et näha nimekirja tasumata Ostuarvetest.

Pea meeles: eelduseks on, et oled Tasumistingimuste seadistuses kirjeldanud Tasumistingimuse tüübiga Kreedit.

 Kui selle Ostuarve kinnitad, muudetakse Ostureskontro vastavalt ja koostatakse uus kanne Finantsi. Kui jätad krediteeritava Ostuarve märkimata, koostab Books Ostureskontrosse Ostuarve, mida saad parandada Tasumise kaudu.

#### Ostuarvete tühistamine

Mõnel juhul on otstarbekas Ostuarve tühistada kasutades Kaart-menüü käsklust Tühista. Sellega kõrvaldatakse Ostuarve Ostureskontrost ning Ostuarve kanne Finantsist. Tühistatud Ostuarve on lihtsalt eristatav, kuna kõiki välju läbivad punased jooned. Neid punaseid jooni näed ka aknas Ostuarved: Sirvi

Ostuarvet ei saa tühistada, kui see on tasutud, kui see ei ole kinnitatud või see on eelkonteeringu staatuses.

## TASUMISED

Selles registris registreeritakse Tasumised Hankijatele. Kui hoiad oma Ostuarvete ja Tasumiste registrid aktuaalsetena, on Sul hea süsteem Tasumiste jälgimiseks ja rahavoogude prognoosimiseks.

#### **Tasumise sisestamine**

Vali Tasumised Registrid-menüüst või ava kaust [Tasumised]. Avaneb aken Tasumised: Sirvi, milles näed varem sisestatud Tasumisi.

Tasumised on nummerdatud järjest. Kui Tasumine on tellitud või kinnitatud, järgnevad nimekirjas Tasumise numbrile linnukesed. Veel näed nimekirjas Tasumise kuupäeva, Viitenumbrit, Tasumise kogusummat ja Valuutat. Kahes viimases tulbas ei ole väärtusi Tasumiste puhul, mis on toimunud erinevates Valuutades.

Uue Tasumise sisestamiseks osuta [Uus] . Võid ka valida juba sisestatud Tasumise, millesarnast uut soovid koostada ning osutada [Koopia].

Avaneb aken Tasumine: Uus, mis on tühi , kui osutasid [Uus] või koopia Tasumisest, mida kopeerisid.

🛿 DA: Tasumine: Uus 🔒 🖶 Po < > **Ö**-Uus Koopia Jäta Salvesta R 1001 Tasumise kp. 12.08.2011 Kande kp. 12.08.2011 Nr. Tasumisviis P Oma aja Harukontor Vide 📃 Info kande E osale Keel Kommentaar Tasumised Pank Arve Nr. Hankija Tekst P.val. Panga summa S.val. Saadetud summa **^** A 1 1 2 12589, Uus Hankija OÜ EUR 500,00 EUR 500,00 2 ≡ B З С 4 D 5 E F G 6 7 8 н 9 10 Ι 11 ۲ ک Allkirjasta 🔽 Tellitud Valuuta EUR TASUDA 500,00 Saada panka 🔽 Kinnita

Books by HansaWorld / www.excellent.ee, info@excellent.ee

Tasumise sisestamiseks pead teadma vähemalt:

- 1. Kui palju maksti; ja
- 2. kas pank lisas mingi teenustasu.

Valuutatasumiste puhul tuleb võimalik kursivahedest tulenev kasum või kahjum kanda eraldi kontole, mitte Ostuvõlgade kontole, et Ostureskontro oleks tasakaalus. Kursikasumi ja - kahjumi kontod määratakse seadistuses Lausendamine O/R. Tasakaalustamine toimub vastavalt kursimuutustele - panga teenustasusid ja tasutud summat ei muudeta.

#### Tasumise sisestamine – Näide

Nüüd vaatame paari näite varal, kuidas Tasumist sisestada. Vali Tasumised Registridmenüüst või ava kaust [Tasumised]. Kui avaneb aken Tasumised: Sirvi, osuta [Uus]. Avaneb aken Tasumine: Uus, millele on antud Tasumise number. Vajuta *Enterit* ja kursor liigub Tasumise kuupäeva väljale. Sisesta kuupäev, mil soovid Tasumise sooritada. Järgmine väli on Tasumisviis. Saad valida vastavasse seadistusse sisestatud Tasumisviiside vahel. Books sisestab automaatselt vastava arveldusarve numbri.

Vajuta veelkord *Enterit* ja sisesta igale Tasumise reale Ostuarve number. Tasumata Ostuarvete leidmiseks kasuta *Ctrl-Enter* (Windows) või *ð-Enter* (Macintosh) klahvikombinatsiooni.

Vali soovitud Ostuarve topeltklõpsuga. Vajuta *Enterit*, et sisestuksid Hankija number ja nimi. Sisesta tasutav summa. Märgi valik Tellitud. Kui see on tehtud, võid trükkida Maksekorralduse kasutades valikut Maksedokument Operatsioonid menüüst või osutades Printeri ikoonile. Selle dokumendi saad anda ka tshekke väljastavale töötajale. Vajadusel saad Maksekorralduse dokumendimalli kujundada nii, et sellel oleks ka tshekk.

#### **Tasumised Valuutas**

Kui tasud Ostuarveid Valuutas, võib olla vajalik arvutada kursimuutustest tulenev kasum või kahjum. Selleks ajaks kui valuutatasumine toimub, võib selle summa Sinu kohalikus vääringus Ostuarve summaga võrreldes muutunud olla. Et deebetkonteering Ostuvõlgade kontole ja kreeditkonteering Pangakontole tasakaalus oleksid, tuleb krediteerida Kursikasumi või debiteerida Kursikahjumi kontot. Need kontod määratakse seadistuse Lausendamises O/R. Tasakaalustamine toimub tavaliselt kursi suhtes - Teenustasu ja Saadetud summat tavaliselt ei muudeta.

Valuutatasumisest koostatud kandel näidatakse nii Valuuta kui kurss Seletuse väljal.

#### Tasumiste võrdlemine ja kinnitamine

Kui tasud Ostuarvete eest tshekkidega, on Tasumise väljastamise ja raha tegeliku üekandmise vahel Sinu firma arveldusarvelt ajaline vahe. Sellisel juhul sisesta tsheki väljastamisel Tasumine, millel märgi valik Tellitud, kuid mida ära kohe kinnita. Osuta [OK]. Nüüd ei loeta Ostuarvet enam tasumata Ostuarveks. Kui soovid, et Tasumistest koostataks kanded ka tellimisel, määra Tasumisviisil Vahekonto välja (ja märgi Finantsi seadistuses Allsüsteemid valik Tasumiste kanded). Kandel debiteeritakse Ostuarvele määratud Ostuvõlgade kontot. Saad tellida mitu Tasumist korraga märkides need sirvimisaknas ja valides käskluse Telli Operatsiooni-menüüst. Kui saad pangalt väljavõtte, saad seda võrrelda tellitud Tasumistega. Tasumised, mis lähevad väljavõttega kokku, tuleb kinnitada. Kinnitamisel koostatakse alati kanne (kui oled vastavalt seadistanud Finantsi seadistuse

Allsüsteemid). Selle kandega debiteeritakse tasutava Ostuarve Ostuvõlgade kontot) või kui ka Tasumise tellimisel koostati kanne, siis Vahekontot välja ja krediteeritakse Pangakontot. Võid kinnitada mitu Tasumist korraga märkides need sirvimisaknas ja valides käskluse Kinnita Operatsioonid menüüst.

#### ! Peale kinnitamist ei saa Tasumist enam muuta

Kui Tasumist väljavõttel ei ole (nt lükati tshekk tagasi või läks see kaduma), on toimimiseks kaks võimalust. Märgi iga Tasumise rida osutades reanumbrile ja vajuta *Backspace*-klahvi klaviatuuril. Rida läbib punane joon ning Ostuarve on taas tasumata.

Kui Tasumise tellimisel koostati sellest kanne, tühistatakse kogu kanne. See tähendab, et pead kustutama ka kõik Tasumise read (ridu läbivad punased jooned). Võid ka Tasumise kinnitada ja salvestada ning seejärel märkida valiku Tagasi lükatud ning salvestada veelkord. Sellega loetakse Ostuarvet jälle tasutama Ostuarveks ja kandele koostatakse vastupidine kanne.

#### Ettemaksud

Ettemaksu kasutatakse, kui Hankijale tasutakse mingi summa konkreetsele Ostuarvele viitamata. Sellised Tasumised sisestatakse Tasumiste registrisse ilma Ostuarve numbrita osal A. Ettemaksul võib kasutada Ettemaksu numbrit, mis märgitakse Tasumise D osale. Ettemaksu võib registreerida ka ilma Ettemaksu numbrita.

#### Vigade parandamine Tasumistel

Ka kõige tähelepanelikumal kontrollimisel võib ikka juhtuda, et Tasumise sisestamisel tehakse mingi viga. Kui Tasumine on kinnitatud, ei saa seda enam muuta, kuid vigu saab

sellegipoolest parandada kasutades järgmist protseduuri. On oluline, et seda töökäiku järgitaks täpselt ning Hankija Tasumiste ajalugu säiliks korrektsena.

1. Vali Tasumine, mida on vaja parandada.

2. Tee sellest koopia osutades [Koopia]. Luuakse uus Tasumise kaart, mis on koopia vigasest kaardist.

3. Aseta miinusmärk Saadetud summa ette ja jälgi, et summa ise säiliks muutumatuna.

4. Kinnita ja salvesta Tasumine.

5. Sisesta uus, õige Tasumine.

## KONTAKTID

Kontaktide registris hoitakse informatsiooni kõigi Sinu firma tegevusega seotud ettevõtete ja üksikisikute kohta, olgu need siis kliendid, hankijad, transpordifirmad, faktooring- või liisingufirmad, potentsiaalsed kliendid või kontaktisikud ettevõtetes. Kontakt võib olla nii Sinu firmast kaupa ostnud või Sulle kaupa müünud ettevõte, aga ka näiteks potentsiaalne klient või hankija. Samuti registreeri siin üksikisikute andmed: nendeks võivad olla eraisikud või Sinu klient- ja hankijafirmade töötajad. Viimasel juhul registreeritakse kliendi või hankija ning kontaktisiku kohta Kontaktide registrisse eraldi kaardid. Kontaktisik on Kliendi või Hankijaga seotud Kliendiseoste registri kaudu.

Lähemalt kontaktide kohta loe "Müügirteskontro" juhendist.

## HANKIJA E-ARVED

E-arvete internetiteenust on võimalik kasutada arvete saatmiseks erinevate HansaWorldi kasutajate vahel. Täpsema info saamiseks pöördu Excellenti konsultandi poole.